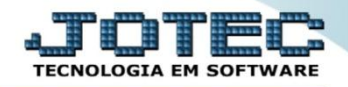

## CADASTRO DE SINDICATOS FPCAISINT

♦ Explicação: Permite cadastrar efetuar o cadastro dos Sindicatos para que sejam vinculados aos funcionários.

## > Para realizar este cadastro acesse o módulo: *Folha de pagamento*.

| 172.161.28/cgi-bin/jtgeseus.exe                                             |                            |                                                   |                  |                                                                 |                                                                                    |
|-----------------------------------------------------------------------------|----------------------------|---------------------------------------------------|------------------|-----------------------------------------------------------------|------------------------------------------------------------------------------------|
|                                                                             |                            |                                                   |                  |                                                                 |                                                                                    |
|                                                                             |                            |                                                   |                  |                                                                 | DENOLOGIA EM SOFTWARE                                                              |
| Sistemas<br>Faturamento<br>Serviços                                         | Faturamento                | Serviços                                          | CRM - SAC        | Telemarketing                                                   | ? Acesso Rápido                                                                    |
| CRM - SAC C<br>Telemarketing C<br>EDI C<br>Mala Direta C                    | Mala Direta                | Estoque                                           | Compras          | ELPR                                                            | <b>Estoque</b><br>Classificação fiscal<br>Unidade de medida                        |
| Estoque O<br>Compras O<br>ELPR O<br>Produção                                | Produção                   | Produção Gerenc. de projetos Contas a Pagar Conta | Contas a Receber | Produtos<br>Conversão de unid. medida<br>Faturamento<br>Serviço |                                                                                    |
| Gerenc. de projetos O<br>Contas a Pagar O<br>Contas a Receber O<br>Bancos O | Bancos                     | Fluxo de Caixa                                    | Centro de Custo  | Exportador                                                      | Grupo de servico<br>Cliente<br>Pedido                                              |
| Fluxo de Caixa<br>Centro de Custo<br>Exportador<br>Gestor                   | Gestor                     | Importador                                        | Auditor          | Filiais                                                         | Folha de Pagamento<br>Rotinas de Rescisão<br>Formulários Genéricos<br>Funcionários |
| Importador O<br>Auditor O<br>Filiais O<br>Estatísticas & Gráficos O         | Estatísticas &<br>Gráficos | Fiscal                                            | Contabilidade    | Diário Auxiliar                                                 | Importador                                                                         |
| Fiscal C<br>Contabilidade C<br>Diário Auxiliar C<br>Ativo Fixo C            | Ativo Fixo                 | Folha de Pagamento                                |                  |                                                                 | Administração                                                                      |
| Folha de Pagamento                                                          | CRM   SAC   BI   B2E       | B   B2C   GESTOR   SIGE   ERP   PC                |                  |                                                                 | $\mathcal{D}$                                                                      |
| SUPORTE JOTEC                                                               |                            | TECNICO                                           | 03/08/2015       | MATRIZ                                                          | Sair                                                                               |

Em seguida acesse: Arquivos > Sindicatos.

| Menu da Folha de Pagamento - JOTEC - jtfpme01 - 0000070.00 - Mo<br>122 16 1 28/cmi bin //ffpme01 ewp2020/Geleter.                                                                                                    | ozilla Firefox                                                                                                    |                                                                                                    |                                                                                                    |                                                                |                  |         |                |                                          |
|----------------------------------------------------------------------------------------------------|----------------------------------------------------------------------------------------------------|----------------------------------------------------------------------------------------------------|----------------------------------------------------------------------------------------------------|----------------------------------------------------------------|------------------|---------|----------------|------------------------------------------|
| C IIII CIICUICUICUICUINI IN INTERNALE RECOLUCIEC                                                                                                    |                                                                                                    |                                                                                                    |                                                                                                    |                                                                |                  |         |                | a <b>TOTEL</b><br>TECNOLOGIA EM SOPTWARE |
| Sistemas                                                                                                    | <u>A</u> rquivos <u>At</u> ualizaçõ                                                                                                  | es <u>C</u> onsultas                                                                                    | R.Mensais                                                                                                    | R.Anuais                                                       | R.Gerenciais     |         |                | FOLHA                                    |
| Faturamento       O         Serviçes       O         CRN - SAC       O         Telemarketing       O         Mala Direta       O         Esteque       O         Compras       O         Produção       O         Gerenc. de projetos       O         Contas a Pagar       O         Contas a Receber       O         Bancos       O | Empresa<br>Departamentos<br>C.B.O.<br>Cargos nos Dept<br>Tabela de Evento<br>Tabela de Incidên<br>Feriados<br>Turnos<br>Funcionários | Alterac<br>Relógio<br>Totaliz<br>os. Tabula<br>s Tabula<br>clas Tabula<br>Ativida<br>Ativida<br>Sindica | ção de evento<br>o de Ponto<br>ador de Apor<br>idor de chequ<br>idor de Formu<br>idor de Arq.p,<br>ides<br>ides dos func<br>atos | fixo(funcio<br>etamento<br>es<br>ilários<br>/Banco<br>ionarios |                  |         |                |                                          |
|                                                                                                    |                                                                                                    | U-Funci                                                                                                 | ionários                                                                                                    |                                                                | I-Ficha men      | Isal    | L-Rescisão     |                                          |
| Suporte eletrônico                                                                                                    |                                                                                                    | O-Cálcı                                                                                                 | ılo folha                                                                                                    |                                                                | S-Retorna sit.   | folha   | F-Menu Inicial |                                          |
| Melhorando sua empresa                                                                                                    |                                                                                                    | Q-Fecha qu                                                                                              | inz/mensal                                                                                                    |                                                                | N-Cálculo adiant | tamento |                |                                          |
|                                                                                                    |                                                                                                    | P-F                                                                                                    | olha                                                                                                    |                                                                | E-Férias         |         |                |                                          |
| SUPORTE JOTEC                                                                                                    |                                                                                                    | TECN                                                                                                    | со                                                                                                    | 05/08/20                                                       | 15               | MATE    | IIZ            |                                          |

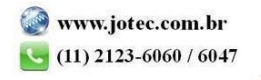

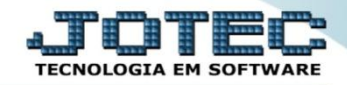

- Na tela que será aberta em seguida, informe um (1) Código para o sindicato, a (2) Razão Social do sindicato, o (3) Endereço completo, o (4) Telefone e e-mail, o (5) CNPJ e Código da entidade sindical (Fornecidos pelo próprio sindicato), (6) Contato e Mês do dissídio.
- No 7º campo inclua o *período (mm/aaaa)* o *percentual de reajuste* e clique em *atualiza*, repita o processo a cada período. Clique no *Disquete* para salvar.

| (  | Cadastro de sindicatos - JO                                                 | TEC - jtfpue34.html_1 - 0000007 - Mozilla Firefox |                |                            |  |  |
|----|-----------------------------------------------------------------------------|---------------------------------------------------|----------------|----------------------------|--|--|
|    | .28/cgi-bin/jtfpue3                                                         | 34.exe                                            |                |                            |  |  |
|    | 1                                                                           |                                                   |                | D 🕞 🛤 🗘 🗘 📆 🗐 🚽            |  |  |
|    | Código                                                                      | 001                                               | Razão social   | SINDICATO DOS METALURGUCOS |  |  |
| ſ  | Endereço                                                                    | RUA 1234                                          |                |                            |  |  |
|    | Bairro                                                                      | BAIRO DO SINDICATO                                |                | 3                          |  |  |
|    | Cidade                                                                      | SAO PAULO Estado SP •                             | CEP            | 99999-999                  |  |  |
|    | Telefone                                                                    | 11 2222-3333                                      | E-mail         | sindicato@email.com.br     |  |  |
|    | CNPJ                                                                        | 99.999.999/0001-99                                |                |                            |  |  |
| ll | Código da entidade sindical                                                 | 225.522.2222-2                                    |                |                            |  |  |
|    | Contato                                                                     | CONTATO DO SINDICATO                              | Mês do dissidi | ₀ 01 <b>▼</b>              |  |  |
|    | Periodo Percentual de reajuste Atualiza<br>Periodo Percentual de reajuste 7 |                                                   |                |                            |  |  |

Após realizar o cadastro do sindicato, acesse o *Cadastro de funcionários* para relacionar o sindicato aos funcionários, para isso, basta localizar o campo *Sindicato*, dar um *duplo clique* no campo, selecionar entre os sindicatos cadastrados e clicar no *Disquete* para salvar.

| S Cadastro de funcionários - JOTEC - jtípue02.html - 0000188.01 - Mozilla Firefox                                                                                                    |                                       |  |  |  |  |  |
|----------------------------------------------------------------------------------------------------|---------------------------------------|--|--|--|--|--|
| T1216128/cgi-bin/jtfpue02.exeTERR0=&ABV=5+U+P+O+R+T+E&CS99=&C002=&C003=&RAZSOC=SUPORTE+>JOTEC&USUAR=TECHICO&UP_ORTA_SE=sistema.jotec.com.br/U2A8078&uid=suporte&dir=MATRIZ&BANCO_LOCAL=comt05&UP_LOCAL=1212.16.1.28&STATUS_COL |                                       |  |  |  |  |  |
| Cat.trabalhador                                                                                                    | · · · · · · · · · · · · · · · · · · · |  |  |  |  |  |
| Vinculo emp. 1  Tipo adm/dem Deficiente físico Cor                                                                                                    | 1 v Tp.sal.Rais v<br>v Instrução v    |  |  |  |  |  |
| Informações do registro nacional de estrangeiro                                                                                                    |                                       |  |  |  |  |  |
| Dt.valid.reg.estr.                                                                                                    | Inpo visto Nacional                   |  |  |  |  |  |
| Núm.ident.estr. A                                                                                                    | Ano chegada Orgão emissor             |  |  |  |  |  |
| Pais de nascimento Pais de nacionalidade                                                                                                    |                                       |  |  |  |  |  |
| Sindicato 001                                                                                                    | ITerel                                |  |  |  |  |  |
|                                                                                                    | 17021                                 |  |  |  |  |  |

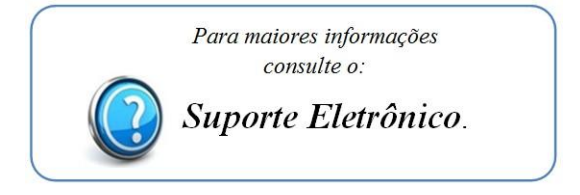

2015/06